# Internet Telephony PBX System (30/100/200/500 SIP Users Registrations)

# IPX-330/IPX-2100/IPX-2200/IPX-2500

Quick Installation Guide

# **Table of Contents**

| 1. | IPX- | 330 4                                                                           |
|----|------|---------------------------------------------------------------------------------|
|    | 1.1  | Package Contents 4                                                              |
|    | 1.2  | Hardware Installation 4                                                         |
|    |      | 1.2.1 Safety Instructions 4                                                     |
|    |      | 1.2.2 Physical Introduction                                                     |
|    |      | 1.2.3 LED & Button Definitions 5                                                |
|    |      | 1.2.4 Placement                                                                 |
|    |      | 1.2.5 Physical Connection                                                       |
|    | 1.3  | Basic System Configuration 7                                                    |
|    |      | 1.3.1 Web Login 7                                                               |
|    |      | 1.3.2 Configuring the Network Setting                                           |
|    |      | 1.3.3 Changing IP Address or forgotten Admin Password9                          |
| 2. | IPX- | 210010                                                                          |
|    | 2.1  | Package Contents                                                                |
|    | 2.2  | Hardware Installation10                                                         |
|    |      | 2.2.1 Safety Instructions10                                                     |
|    |      | 2.2.2 Physical Introduction11                                                   |
|    |      | 2.2.3 LED & Button Definitions11                                                |
|    |      | 2.2.4 Placement                                                                 |
|    |      | 2.2.5 Physical Connection12                                                     |
|    | 23   | Basic System Configuration                                                      |
|    | 2.5  |                                                                                 |
|    | 2.5  | 2.3.1 Web Login                                                                 |
|    | 2.5  | 2.3.1 Web Login       13         2.3.2 Configuring the Network Setting       14 |

| 3. | IPX- | -2200                                 | 16 |
|----|------|---------------------------------------|----|
|    | 3.1  | Package Contents                      | 16 |
|    | 3.2  | Hardware Installation                 | 16 |
|    |      | 3.2.1 Safety Instructions             | 16 |
|    |      | 3.2.2 Physical Introduction           | 17 |
|    |      | 3.2.3 LED & Button Definitions        | 17 |
|    |      | 3.2.4 Placement                       | 18 |
|    |      | 3.2.5 Physical Connection             | 18 |
|    | 3.3  | Basic System Configuration            | 19 |
|    |      | 3.3.1 Web Login                       | 19 |
|    |      | 3.3.2 Configuring the Network Setting | 20 |
| 4. | IPX- | -2500                                 | 22 |
|    | 4.1  | Package Contents                      | 22 |
|    | 4.2  | Hardware Installation                 | 22 |
|    |      | 4.2.1 Safety Instructions             | 22 |
|    |      | 4.2.2 Physical Introduction           | 23 |
|    |      | 4.2.3 LED & Button Definitions        | 23 |
|    |      | 4.2.4 Placement                       | 24 |
|    |      | 4.2.5 Physical Connection             | 24 |
|    | 4.3  | Basic System Configuration            | 25 |
|    |      | 4.3.1 Web Login                       | 25 |
|    |      | 4.3.2 Configuring the Network Setting | 26 |
| 5. | Furt | her Configuration                     | 28 |

# 1. IPX-330

# **1.1 Package Contents**

Thank you for purchasing PLANET Internet Telephony PBX system, IPX-330. This Quick Installation Guide will introduce how to finish the basic setting of connecting the web management interface and the Internet. Open the box of the Internet Telephony PBX system and carefully unpack it. The box should contain the following items:

- IPX-330 x 1
- Quick Installation Guide x 1
- User's Manual CD x 1
- Power Adapter x 1 (12V DC)
- RJ45 x 1

If any of the above items are damaged or missing, please contact your dealer immediately.

# **1.2 Hardware Installation**

The following are instructions for setting up PLANET IPX-330. Refer to the illustration and follow the simple steps below to quickly install your Internet Telephony PBX system.

#### 1.2.1 Safety Instructions

The following are the safety instructions for Internet Telephony PBX system before installing.

- The maximum operating temperature of the IPX-330 is 0~40°C, which allows sufficient air circulation.
- The connections and equipment that supply power to the IPX-330 should be capable of operating safely with the maximum power requirements of the IPX-330. In the event of a power overload, the supply circuits and supply wiring should become hazardous.
- The power adapter must plug into the right supply voltage. Make sure that the supplied power voltage is correct and stable. If the input power voltage is over 10% lower than the standard, it may cause the IPX-330 to malfunction.
- Generally, when installed after the final configuration, the product must comply with the applicable safety standards and regulatory requirements of the country in which it is installed. If necessary, consult for technical support.

# **1.2.2 Physical Introduction**

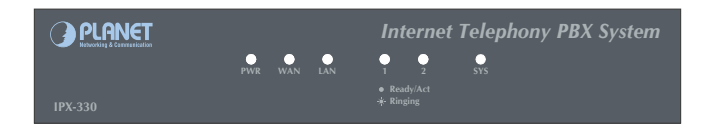

Front Panel of the IPX-330

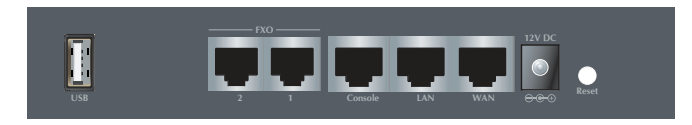

Rear Panel of the IPX-330

## 1.2.3 LED & Button Definitions

#### **LED definitions**

| Front Panel LED                                                                                                    | Status                                                                          | Description                                                                                  |
|----------------------------------------------------------------------------------------------------|---------------------------------------------------------------------------------|----------------------------------------------------------------------------------------------|
| PWR                                                                                                    | Steady Green<br>Off                                                             | PBX power ON<br>PBX power OFF                                                                |
| SYS                                                                                                    | Blinking Green System is working<br>On System doesn't boot<br>Off System failed |                                                                                              |
| WAN     Blinking Green<br>On<br>Off       LAN     Blinking Green<br>On<br>Off       FXO     Steady Red<br>Blinking<br>Off |                                                                                 | Data is transferring<br>PBX network connection established<br>Waiting for network connection |
|                                                                                                    |                                                                                 | Data is transferring<br>PBX network connection established<br>Waiting for network connection |
|                                                                                                    |                                                                                 | Ready/Standby<br>Ringing<br>Module not available                                             |

#### **Button definitions**

| Button | Action                  | Description              |  |  |
|--------|-------------------------|--------------------------|--|--|
| Decet  | Press less than 5 secs. | System reboot            |  |  |
| Resel  | Press over 6 secs.      | Reset to factory default |  |  |

#### 1.2.4 Placement

Make sure the device is placed in a safe environment to avoid equipment failure.

- DO NOT place anything on top of the device. Excessive weight could damage it.
- DO NOT obstruct ventilation slots on each side of the IPX-330 or expose it to direct sunlight or other heat sources. Be sure that there is adequate air flow around the IPX-330.
- Place the IPX-330 on a flat surface to avoid any damage.

#### **1.2.5 Physical Connection**

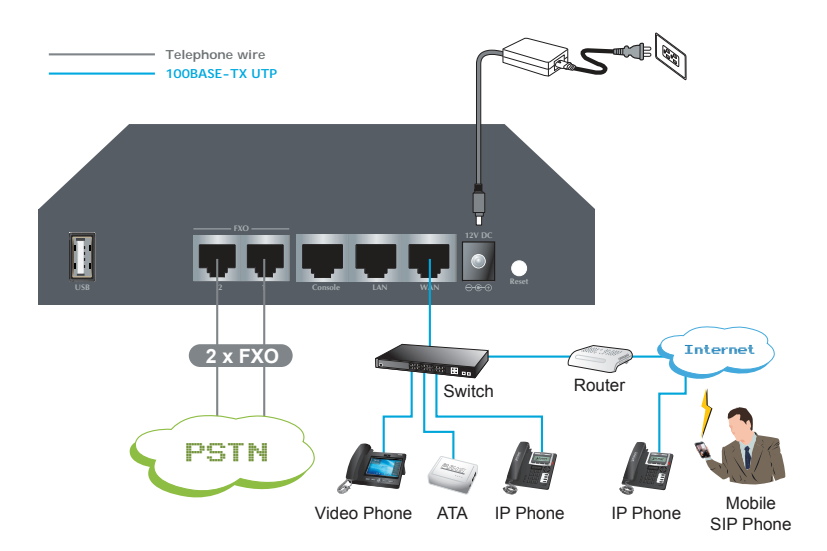

Physical Connection Topology of the IPX-330

# **1.3 Basic System Configuration**

#### 1.3.1 Web Login

- **Step 1.** Connect a computer to a LAN port on the IPX-330. Your PC must be set up to the same domain as 192.168.0.X of the IPX-330.
- **Step 2.** Start a web browser. To use the user interface, you need a PC with Internet Explorer (version 8 or higher), Firefox, or Safari (for Mac).
- **Step 3.** Enter the default LAN IP address of the IPX-330: 192.168.0.1 into the URL address box.
- **Step 4.** Enter the default user name **admin** and the default password **admin**, and then click Login to enter Web-based user interface.

(Default IP) For increased security, please use https to access IPX-330.

Default WAN IP: <u>https://172.16.0.1</u> Default LAN IP: <u>https://192.168.0.1</u> Default User Name: **admin** Default Password: **admin** 

|           | ternet Telephony PBX System |
|-----------|-----------------------------|
|           |                             |
| Username: |                             |
| Password: |                             |
| Language: | English 💌                   |
|           | Login                       |

Login Page of the IPX-330

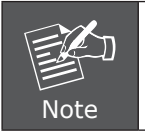

For security reason, please change and memorize the new password after this first setup.

## 1.3.2 Configuring the Network Setting

**Step 1.** Go to Network Settings → **Network** 

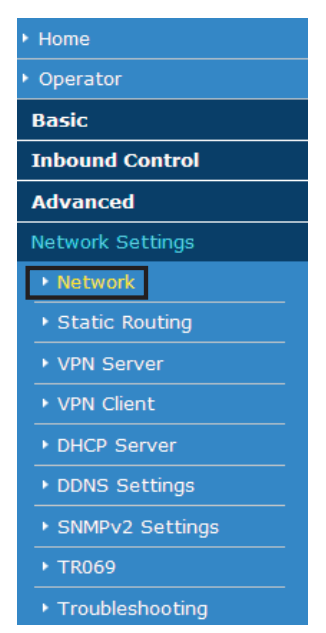

Network Button

| Network  |                |         |             |              |         |               |  |  |
|----------|----------------|---------|-------------|--------------|---------|---------------|--|--|
|          | IPv4 Sett      | ings    | IPv6 Se     | ettings      | VL4     | AN Settings   |  |  |
| WAN Por  | WAN Port Setup |         |             |              |         |               |  |  |
|          |                |         | IP Assign   | : Static 💌   |         |               |  |  |
|          |                |         | IP Address: | 172.16.0.1   |         |               |  |  |
|          |                | Su      | bnet Mask:  | 255.255.0.0  |         |               |  |  |
|          |                |         | Gateway:    | 172.16.0.254 |         |               |  |  |
|          |                | Pi      | imary DNS:  | 8.8.8.8      |         |               |  |  |
|          |                | Alter   | native DNS: | 168.95.1.1   |         |               |  |  |
| LAN Port | Setup          |         |             |              |         |               |  |  |
|          | IP Address:    | 192.168 | .0.1        | Subne        | t Mask: | 255.255.255.0 |  |  |
|          | IP AddressV1:  |         |             | Subnet N     | /askV1: |               |  |  |
|          | IP AddressV2:  |         |             | Subnet N     | 1askV2: |               |  |  |

Network Setting Page

Step 2. Edit your WAN port IP information.

There are three types of Ethernet port connection. They are **Static IP, DHCP** and **PPPoE** (Point-to-Point Protocol over Ethernet). You can find a detailed setting process in the user manual.

| Network  |                              |                         |                                                                                 |                                                                      |                     |               |  |
|----------|------------------------------|-------------------------|---------------------------------------------------------------------------------|----------------------------------------------------------------------|---------------------|---------------|--|
|          | IPv4 Sett                    | ings                    | IPv6 S                                                                          | ettings                                                              | VL                  | AN Settings   |  |
| WAN Por  | t Setup                      |                         |                                                                                 |                                                                      |                     |               |  |
|          |                              | 1<br>Su<br>Pr<br>Alterr | IP Assign<br>IP Address:<br>bnet Mask:<br>Gateway:<br>imary DNS:<br>native DNS: | Static Static DHCP<br>2 PPPoE<br>172.16.0.2<br>8.8.8.8<br>168.95.1.1 | 54                  |               |  |
| LAN Port | LAN Port Setup               |                         |                                                                                 |                                                                      |                     |               |  |
|          | IP Address:<br>IP AddressV1: | 192.168                 | .0.1                                                                            | Subnet I<br>Subnet I                                                 | et Mask:<br>MaskV1: | 255.255.255.0 |  |

Selection of IP Connection Type

#### 1.3.3 Changing IP Address or forgotten Admin Password

To reset the IP address to the default IP address "192.168.0.1" (LAN) or reset the login password to default value, press the reset button on the front panel for **more than 6 seconds**. After the device is rebooted, you can login the management Web interface within the same subnet of 192.168.0.x.

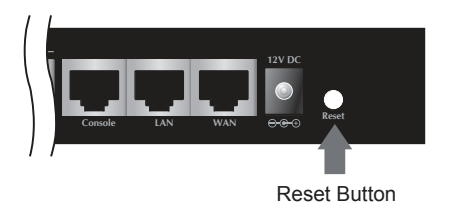

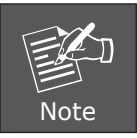

After pressing the "Reset" button, all the system data will be reset to default; if possible, back up the config file before resetting.

# 2. IPX-2100

# 2.1 Package Contents

Thank you for purchasing PLANET Internet Telephony PBX system, IPX-2100. This Quick Installation Guide will introduce how to finish the basic setting of connecting the web management interface and the Internet. Open the box of the Internet Telephony PBX system and carefully unpack it. The box should contain the following items:

- IPX-2100 x 1
- Quick Installation Guide x 1
- User's Manual CD x 1
- Power Adapter x 1 (12V)
- Power Cord x 1
- RJ45 x 1
- Bracket x 2

If any of above items are damaged or missing, please contact your dealer immediately.

# 2.2 Hardware Installation

The following are instructions for setting up PLANET IPX-2100. Refer to the illustration and follow the simple steps below to quickly install your Internet Telephony PBX system.

#### 2.2.1 Safety Instructions

The following are the safety instructions for Internet Telephony PBX system before installing.

- The maximum operating temperature of the IPX-2100 is 0~40°C. Care must be taken to allow sufficient air circulation.
- The connections and equipment that supply power to the IPX-2100 should be capable of operating safely with the maximum power requirements of the IPX-2100. In the event of a power overload, the supply circuits and supply wiring should become hazardous.
- The power adapter must plug into the right supply voltage. Make sure that the supplied power voltage is correct and stable. If the input power voltage is over 10% lower than the standard, it may cause the IPX-2100 to malfunction.

Generally, when installed after the final configuration, the product must comply with the applicable safety standards and regulatory requirements of the country in which it is installed. If necessary, consult for technical support.

# 2.2.2 Physical Introduction

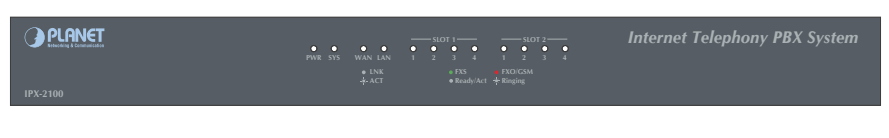

Front Panel of the IPX-2100

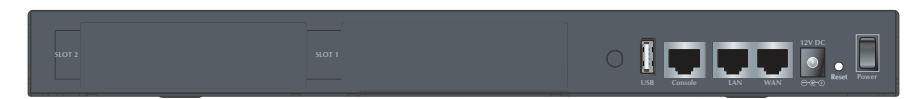

Rear Panel of the IPX-2100

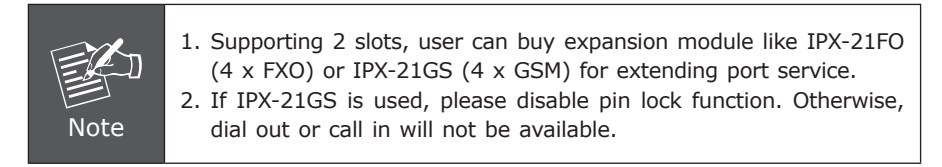

# 2.2.3 LED & Button Definitions

#### **LED definitions**

| Front Panel LED | Status                      | Description                                                                                     |
|-----------------|-----------------------------|-------------------------------------------------------------------------------------------------|
| PWR             | Steady Green<br>Off         | PBX power ON<br>PBX power OFF                                                                   |
| SYS             | Blinking Green<br>On<br>Off | System is working<br>System doesn't boot<br>System failed                                       |
| WAN             | Blinking Green<br>On<br>Off | Data is transferring<br>PBX network connection is established<br>Waiting for network connection |
| LAN             | Blinking Green<br>On<br>Off | Data is transferring<br>PBX network connection is established<br>Waiting for network connection |

| FXO | Steady Red<br>Flashing<br>Off   | Ready/Standby<br>Ringing<br>Module not available                     |
|-----|---------------------------------|----------------------------------------------------------------------|
| GSM | Steady Red<br>Flashing<br>Off   | Ready/Standby (SIM card inserted)<br>Ringing<br>No SIM card inserted |
| FXS | Steady Green<br>Flashing<br>Off | Ready/Standby<br>Ringing<br>Module not available                     |

#### **Button definitions**

| Button | Action                  | Description              |  |  |
|--------|-------------------------|--------------------------|--|--|
| Decet  | Press less than 5 secs. | System reboot            |  |  |
| Reset  | Press over 6 secs.      | Reset to factory default |  |  |

#### 2.2.4 Placement

Make sure the device is placed in a safe environment to avoid equipment failure.

- DO NOT place anything on top of the device. Excessive weight could damage it.
- DO NOT obstruct ventilation slots on each side of the IPX-2100 or expose it to direct sunlight or other heat source. Be sure that there is adequate air flow around the IPX-2100.
- Place the IPX-2100 on a flat surface to avoid any damage.

#### 2.2.5 Physical Connection

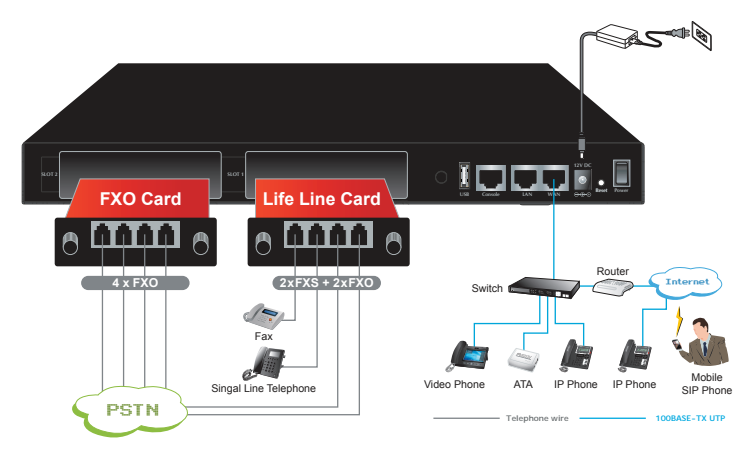

Physical Connection Topology of the IPX-2100

# 2.3 Basic System Configuration

#### 2.3.1 Web Login

- **Step 1.** Connect a computer to a LAN port on the IPX-2100. Your PC must be set up to the same domain as 192.168.0.x as the IPX-2100.
- **Step 2.** Start a web browser. To use the user interface, you need a PC with Internet Explorer (version x8 or higher), Firefox, or Safari (for Mac).
- Step 3. Enter the default IP address of the IPX-2100: 192.168.0.1 into the URL address box.
- **Step 4.** Enter the default user name **admin** and the default password **admin**, and then click Login to enter Web-based user interface.

(Default IP) For increased security, please use https to access IPX-2100.

Default WAN IP: <u>https://172.16.0.1</u> Default LAN IP: <u>https://192.168.0.1</u> Default User Name: **admin** Default Password: **admin** 

|           | ternet Telephony PBX System |
|-----------|-----------------------------|
|           |                             |
| Username: |                             |
| Password: |                             |
| Language: | English 💌                   |
|           | Login                       |

Login Page of the IPX-2100

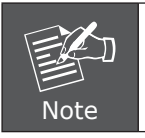

For security reason, please change and memorize the new password after this first setup.

## 2.3.2 Configuring the Network Setting

**Step 1.** Go to Network Settings → **Network** 

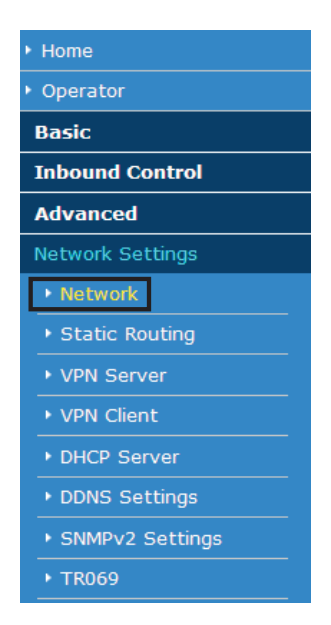

Network Button

| Network  |                |         |             |              |         |               |  |  |
|----------|----------------|---------|-------------|--------------|---------|---------------|--|--|
|          | IPv4 Sett      | ings    | IPv6 S      | ettings      | VL4     | AN Settings   |  |  |
| WAN Por  | WAN Port Setup |         |             |              |         |               |  |  |
|          |                |         | IP Assign   | : Static 💌   |         |               |  |  |
|          |                |         | IP Address: | 172.16.0.1   |         |               |  |  |
|          |                | Su      | bnet Mask:  | 255.255.0.0  |         |               |  |  |
|          |                |         | Gateway:    | 172.16.0.254 |         |               |  |  |
|          |                | Pi      | rimary DNS: | 8.8.8.8      |         |               |  |  |
|          |                | Alter   | native DNS: | 168.95.1.1   |         |               |  |  |
| LAN Port | Setup          |         |             |              |         |               |  |  |
|          | IP Address:    | 192.168 | .0.1        | Subne        | t Mask: | 255.255.255.0 |  |  |
|          | P AddressV1:   |         |             | Subnet M     | laskV1: |               |  |  |
|          | P AddressV2:   |         |             | Subnet M     | 1askV2: |               |  |  |

Network Setting Page

Step 2. Edit your WAN port IP information.

There are three types of Ethernet port connection. They are **Static IP**, **DHCP** and **PPPoE** (Point-to-Point Protocol over Ethernet). You can find a detailed setting process in the user manual.

| Network                     |                                                                                       |                                                                             |                       |
|-----------------------------|---------------------------------------------------------------------------------------|-----------------------------------------------------------------------------|-----------------------|
| IPv4 Settings               | IPv6 Se                                                                               | ttings                                                                      | VLAN Settings         |
| WAN Port Setup              |                                                                                       |                                                                             |                       |
| S<br>I<br>Alte              | IP Assign:<br>IP Address:<br>Gubnet Mask:<br>Gateway:<br>Primary DNS:<br>rnative DNS: | Static<br>1 Static<br>DHCP<br>2 PPPOE<br>172.16.0.23<br>8.8.8<br>168.95.1.1 | 54                    |
| IP Address: 192.16          | 8.0.1                                                                                 | Subne                                                                       | t Mask: 255.255.255.0 |
| IP AddressV1: IP AddressV2: |                                                                                       | Subnet N<br>Subnet N                                                        | 1askV1:               |

Selection of IP Connection Type

## 2.3.3 Changing IP Address or Forgotten Admin Password

To reset the IP address to the default IP address "192.168.0.1" (LAN) or reset the login password to default value. Press the reset button on the front panel for more than 6 seconds. After the device is rebooted, you can login the management Web interface within the same subnet of 192.168.0.x.

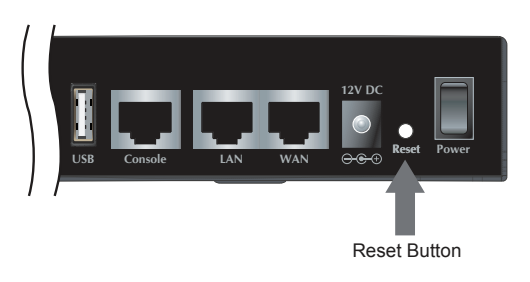

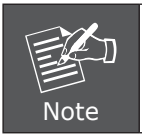

After pressing the "Reset" button, all the system data will be reset to default; if possible, back up the config file before resetting.

# 3. IPX-2200

# 3.1 Package Contents

Thank you for purchasing PLANET Internet Telephony PBX system, IPX-2200. This Quick Installation Guide will introduce how to finish the basic setting of connecting the web management interface and the Internet. Open the box of the Internet Telephony PBX system and carefully unpack it. The box should contain the following items:

- IPX-2200 x 1
- Quick Installation Guide x 1
- User's Manual CD x 1
- Power Cord x 1
- RJ45 x 1
- Bracket x 2

If any of above items are damaged or missing, please contact your dealer immediately.

## 3.2 Hardware Installation

The following are instructions for setting up PLANET IPX-2200. Refer to the illustration and follow the simple steps below to quickly install your Internet Telephony PBX system.

#### 3.2.1 Safety Instructions

The following are the safety instructions for Internet Telephony PBX system before installing.

- The maximum operating temperature of the IPX-2200 is 0~40°C. Care must be taken to allow sufficient air circulation.
- The connections and equipment that supply power to the IPX-2200 should be capable of operating safely with the maximum power requirements of the IPX-2200. In the event of a power overload, the supply circuits and supply wiring should become hazardous.
- The power adapter must plug into the right supply voltage. Make sure that the supplied power voltage is correct and stable. If the input power voltage is over 10% lower than the standard, it may cause the IPX-2200 to malfunction.

Generally, when installed after the final configuration, the product must comply with the applicable safety standards and regulatory requirements of the country in which it is installed. If necessary, consult for technical support.

## 3.2.2 Physical Introduction

| PWE SYS WAN LAN 1 2 3 4 1  | SLOT 2 ● FXO/GSM<br>● PXS<br>2 3 4 钟 Kinging | Internet Telephony PBX System |
|----------------------------|----------------------------------------------|-------------------------------|
| Front Panel of the IPX-220 | 00                                           |                               |

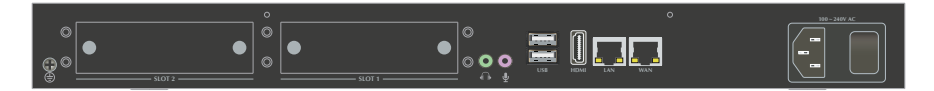

Rear Panel of the IPX-2200

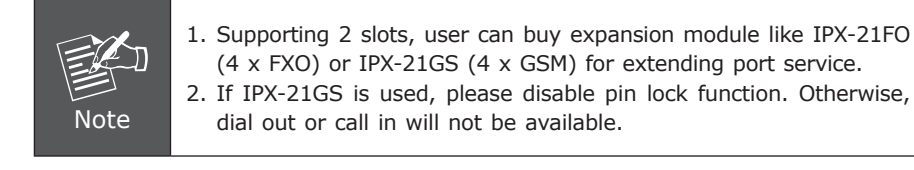

## 3.2.3 LED Definitions

| Front Panel LED | Status                        | Description                                                            |
|-----------------|-------------------------------|------------------------------------------------------------------------|
| PWR             | Steady Green<br>Off           | PBX power ON<br>PBX power OFF                                          |
| SYS             | Blinking Green<br>Off         | System is working<br>System booting or failed                          |
| WAN             | Blinking Green<br>Off         | Data is transferring<br>No data transmitting                           |
| LAN             | Blinking Green<br>Off         | Data is transferring<br>No data transmitting                           |
| FXO             | Steady Red<br>Flashing<br>Off | Channel loading succeeded<br>Channel ringing<br>Channel loading failed |

| GSM | Steady Red<br>Flashing<br>Off   | Channel loading succeeded<br>Channel ringing<br>Channel loading failed |
|-----|---------------------------------|------------------------------------------------------------------------|
| FXS | Steady Green<br>Flashing<br>Off | Channel loading succeeded<br>Channel ringing<br>Channel loading failed |

#### 3.2.4 Placement

Make sure the device is placed in a safe environment to avoid equipment failure

- DO NOT place anything on top of the device. Excessive weight could damage it.
- DO NOT obstruct ventilation slots on each side of the IPX-2200 or expose it to direct sunlight or other heat source. Be sure that there is adequate air flow around the IPX-2200.
- Place the IPX-2200 on a flat surface to avoid any damage.

#### 3.2.5 Physical Connection

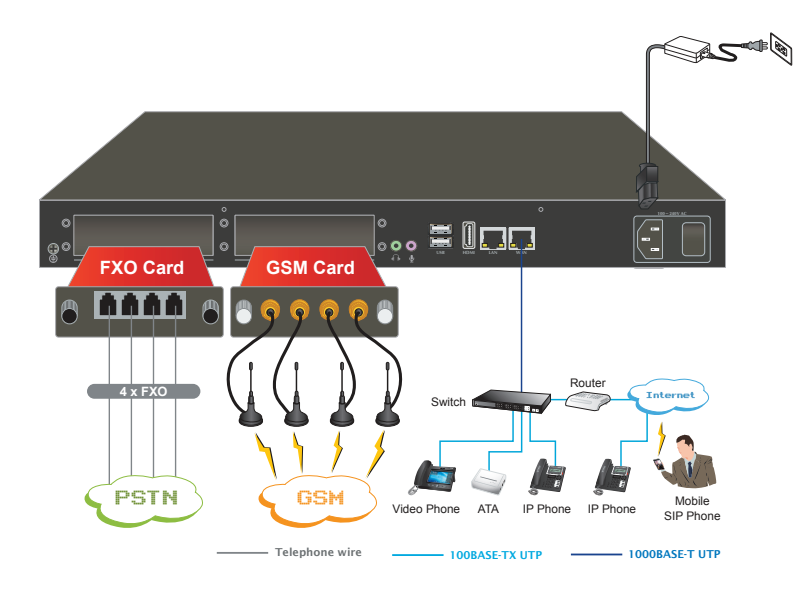

Physical Connection Topology of the IPX-2200

# 3.3 Basic System Configuration

#### 3.3.1 Web Login

- **Step 1.** Connect a computer to a LAN port on the IPX-2200. Your PC must be set up to the same domain as 192.168.0.x as the IPX-2200.
- **Step 2.** Start a web browser. To use the user interface, you need a PC with Internet Explorer (version x8 or higher), Firefox, or Safari (for Mac).
- **Step 3.** Enter the default IP address of the IPX-2200: https://192.168.0.1 into the URL address box.
- **Step 4.** Enter the default user name **admin** and the default password **admin**, and then click Login to enter Web-based user interface.

(Default IP) For increased security, please use https to access IPX-2200.

Default WAN IP: <u>https://172.16.0.1</u> Default LAN IP: <u>https://192.168.0.1</u> Default User Name: **admin** Default Password: **admin** 

| Internet Telephony PBX System |           |  |  |  |  |
|-------------------------------|-----------|--|--|--|--|
|                               |           |  |  |  |  |
| Username:                     |           |  |  |  |  |
| Password:                     |           |  |  |  |  |
| Language:                     | English 💌 |  |  |  |  |
|                               | Login     |  |  |  |  |

Login Page of the IPX-2200

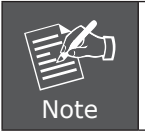

For security reason, please change and memorize the new password after this first setup.

## 3.3.2 Configuring the Network Setting

**Step 1.** Go to Network Settings → **Network** 

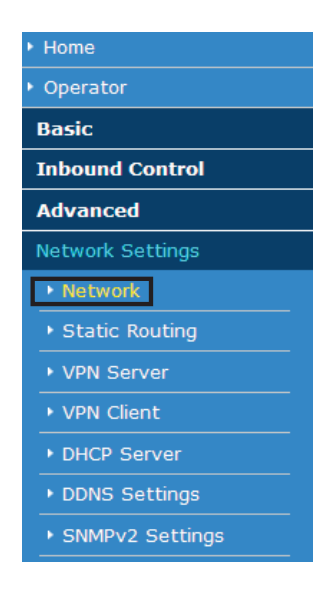

Network Button

| Network          |                 |              |                   |
|------------------|-----------------|--------------|-------------------|
| IPv4 Settings    | IPv6 S          | ettings      | VLAN Settings     |
| WAN Port Setup   |                 |              |                   |
|                  | IP Assign       | : Static 💌   |                   |
|                  | IP Address:     | 172.16.0.1   |                   |
|                  | Subnet Mask:    | 255.255.0.0  |                   |
|                  | Gateway:        | 172.16.0.254 |                   |
|                  | Primary DNS:    | 8.8.8        | -                 |
| A                | lternative DNS: | 168.95.1.1   | -                 |
| LAN Port Setup   |                 |              |                   |
| IP Address: 192. | 168.0.1         | Subnet Ma    | sk: 255.255.255.0 |
| □ IP AddressV1:  |                 | Subnet Mask\ | /1:               |
| □ IP AddressV2:  |                 | Subnet Mask\ | /2:               |

Network Setting Page

Step 2. Edit your WAN port IP information.

There are three types of Ethernet port connection. They are **Static IP**, **DHCP** and **PPPoE** (Point-to-Point Protocol over Ethernet). You can find a detailed setting process in the user manual.

| Network         |                                                                    |                                                                                                    |                        |
|-----------------|--------------------------------------------------------------------|----------------------------------------------------------------------------------------------------|------------------------|
| IPv4 Sett       | ings IF                                                            | v6 Settings                                                                                             | VLAN Settings          |
| WAN Port Setup  |                                                                    |                                                                                                    |                        |
|                 | IP A<br>IP Addr<br>Subnet M<br>Gatev<br>Primary I<br>Alternative I | ssign: Static<br>ess: 1 Static<br>DHCP<br>ask: 2 PPPoE<br>vay: 172.16.0.2<br>8.8.8.8<br>DNS: 168.95.1.3 | 254<br>1               |
| LAN Port Setup  |                                                                    |                                                                                                    |                        |
| IP Address:     | 192.168.0.1                                                        | Subn                                                                                                    | et Mask: 255.255.255.0 |
| □ IP AddressV1: |                                                                    | Subnet                                                                                                  | MaskV1:                |
| □ IP AddressV2: |                                                                    | Subnet                                                                                                  | MaskV2:                |

Selection of IP Connection Type

# 4. IPX-2500

# 4.1 Package Contents

Thank you for purchasing PLANET Internet Telephony PBX system, IPX-2500. This Quick Installation Guide will introduce how to finish the basic setting of connecting the web management interface and the Internet. Open the box of the Internet Telephony PBX system and carefully unpack it. The box should contain the following items:

- IPX-2500 x 1
- Quick Installation Guide x 1
- User's Manual CD x 1
- Power Cord x 1
- RJ45 x 1
- Bracket x 2

If any of above items are damaged or missing, please contact your dealer immediately.

## 4.2 Hardware Installation

The following are instructions for setting up PLANET IPX-2500. Refer to the illustration and follow the simple steps below to quickly install your Internet Telephony PBX system.

#### 4.2.1 Safety Instructions

The following are the safety instructions for Internet Telephony PBX system before installing.

- The maximum operating temperature of the IPX-2500 is 0~40°C. Care must be taken to allow sufficient air circulation.
- The connections and equipment that supply power to the IPX-2500 should be capable of operating safely with the maximum power requirements of the IPX-2500. In the event of a power overload, the supply circuits and supply wiring should become hazardous.
- The power adapter must be plugged into the right supply voltage. Make sure that the supplied power voltage is correct and stable. If the input power voltage is over 10% lower than the standard, it may cause the IPX-2500 to malfunction.
- Generally, when installed after the final configuration, the product must comply with the applicable safety standards and regulatory requirements of the country in which it is installed. If necessary, consult with technical support.

# 4.2.2 Physical Introduction

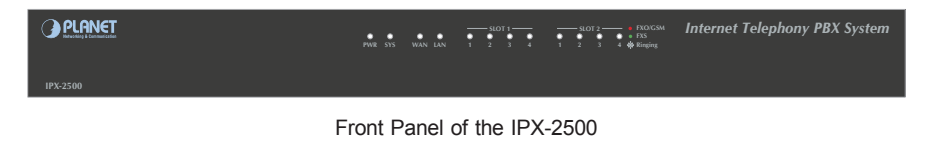

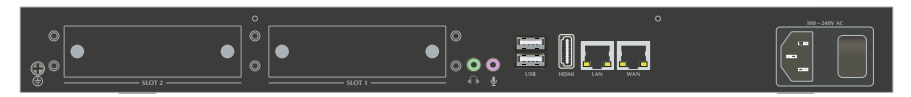

Rear Panel of the IPX-2500

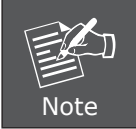

Supporting 2 slots, user can buy expansion module like IPX-21FO (4 x FXO) or IPX-21GS (4 x GSM) for extending port service.

# 4.2.3 LED Definitions

| Front Panel LED | Status                          | Description                                                            |
|-----------------|---------------------------------|------------------------------------------------------------------------|
| PWR             | Steady Green<br>Off             | PBX power ON<br>PBX power OFF                                          |
| SYS             | Blinking Green<br>Off           | System is working<br>System booting or failed                          |
| WAN             | Blinking Green<br>Off           | Data transmitting<br>No data transmitting                              |
| LAN             | Blinking Green<br>Off           | Data transmitting<br>No data transmitting                              |
| FXO             | Steady Red<br>Flashing<br>Off   | Channel loading succeeded<br>Channel ringing<br>Channel loading failed |
| GSM             | Steady Red<br>Flashing<br>Off   | Channel loading succeeded<br>Channel ringing<br>Channel loading failed |
| FXS             | Steady Green<br>Flashing<br>Off | Channel loading succeeded<br>Channel ringing<br>Channel loading failed |

#### 4.2.4 Placement

Make sure the device is placed in a safe environment to avoid equipment failure.

- DO NOT place anything on top of the device. Excessive weight could damage it.
- DO NOT obstruct ventilation slots on each side of the IPX-2500 or expose it to direct sunlight or other heat sources. Be sure that there is adequate air flow around the IPX-2500.
- Place the IPX-2500 on a flat surface to avoid any damage.

#### 4.2.5 Physical Connection

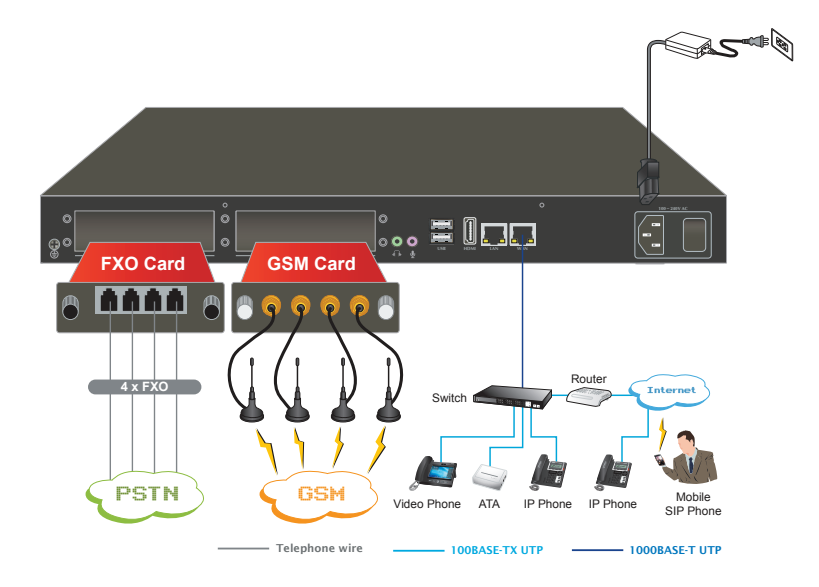

Physical Connection Topology of the IPX-2500

# 4.3 Basic System Configuration

#### 4.3.1 Web Login

- **Step 1.** Connect a computer to a LAN port on the IPX-2500. Your PC must be set up to the same domain as 192.168.0.X as the IPX-2500.
- **Step 2.** Start a web browser. To use the user interface, you need a PC with Internet Explorer (version 6 or higher), Firefox, or Safari (for Mac).
- **Step 3.** Enter the default IP address of the IPX-2500: https://192.168.0.1 into the URL address box.
- **Step 4.** Enter the default user name **admin** and the default password **admin**, and then click Login to enter Web-based user interface.

(Default IP) For increased security, please use https to access IPX-2500.

Default WAN IP: <u>172.16.0.1</u> Default LAN IP: <u>192.168.0.1</u> Default User Name: **admin** Default Password: **admin** 

| Internet Telephony PBX System |  |  |  |  |  |
|-------------------------------|--|--|--|--|--|
|                               |  |  |  |  |  |
|                               |  |  |  |  |  |
|                               |  |  |  |  |  |
| English                       |  |  |  |  |  |
| Login                         |  |  |  |  |  |
| r                             |  |  |  |  |  |

Login Page of the IPX-2500

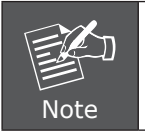

For security reason, please change and memorize the new password after this first setup.

## 4.3.2 Configuring the Network Setting

**Step 1.** Go to Network Settings → **Network** 

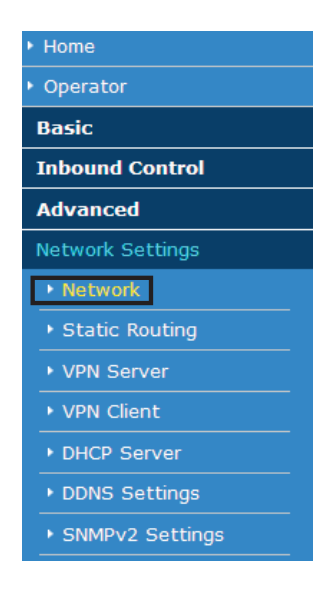

Network Button

| Network          |                 |              |                   |
|------------------|-----------------|--------------|-------------------|
| IPv4 Settings    | IPv6 S          | ettings      | VLAN Settings     |
| WAN Port Setup   |                 |              |                   |
|                  | IP Assign       | : Static 💌   |                   |
|                  | IP Address:     | 172.16.0.1   |                   |
|                  | Subnet Mask:    | 255.255.0.0  |                   |
|                  | Gateway:        | 172.16.0.254 |                   |
|                  | Primary DNS:    | 8.8.8        | -                 |
| A                | lternative DNS: | 168.95.1.1   | -                 |
| LAN Port Setup   |                 |              |                   |
| IP Address: 192. | 168.0.1         | Subnet Ma    | sk: 255.255.255.0 |
| □ IP AddressV1:  |                 | Subnet Mask\ | /1:               |
| □ IP AddressV2:  |                 | Subnet Mask\ | /2:               |

Network Setting Page

Step 2. Edit your WAN port IP information.

There are three types of Ethernet port connection. They are **Static IP**, **DHCP** and **PPPoE** (Point-to-Point Protocol over Ethernet). You can find a detailed setting process in the user manual.

| Network         |                                                              |                                                                    |                                                                    |                |       |
|-----------------|--------------------------------------------------------------|--------------------------------------------------------------------|--------------------------------------------------------------------|----------------|-------|
| IPv4 Sett       | ings I                                                       | IPv6 Settings                                                      |                                                                    | VLAN Setting   | 5     |
| WAN Port Setup  |                                                              |                                                                    |                                                                    |                |       |
|                 | IP A<br>IP Add<br>Subnet N<br>Gate<br>Primary<br>Alternative | ssign: 5<br>ress: 1<br>1ask: 2<br>way: 172<br>DNS: 8.8<br>DNS: 168 | itatic v<br>tatic<br>HCP<br>PPoE<br>2.16.0.254<br>.8.8<br>3.95.1.1 |                |       |
| LAN Port Setup  |                                                              |                                                                    |                                                                    |                |       |
| IP Address:     | 192.168.0.1                                                  |                                                                    | Subnet M                                                           | 1ask: 255.255. | 255.0 |
| □ IP AddressV1: |                                                              |                                                                    | Subnet Mas                                                         | skV1:          |       |
| □ IP AddressV2: |                                                              |                                                                    | Subnet Mas                                                         | skV2:          |       |

Selection of IP Connection Type

# 5. Further Configuration

Thank you for purchasing PLANET products. The above steps introduce the simple configurations of the IPX-330, IPX-2100, IPX-2200 and IPX-2500. For further configuration, please refer to the user's manual on the CD. If you have other questions, please contact the **local dealer** or **distributor** where you purchased this product.

You also can browse our online FAQ resource at PLANET Web site first to check if it could solve your issue. If you need more support information, please contact PLANET support team.

PLANET online FAQ : http://www.planet.com.tw/en/support/faq.php

IP Telephony support team mail address : support\_voip@planet.com.tw

Copyright © PLANET Technology Corp. 2017.

Contents are subject to revision without prior notice.

PLANET is a registered trademark of PLANET Technology Corp. All other trademarks belong to their respective owners.